# Installing Read&Write Mac For The First Time

Last Modified on Wednesday, 27-Nov-2024 13:57:17 GMT

When you purchase **Read&Write for the Mac** you will be given a **Product Code**, please go to text.help/rwdownloads to download Read&Write for Mac then follow the instructions below.

#### 1 Download Read&Write for Mac

2 Locate and download the Read&Write.dmg

3 Run the Read&Write.dmg and you will get the following screen, drag the Read&Write icon to the Applications folder

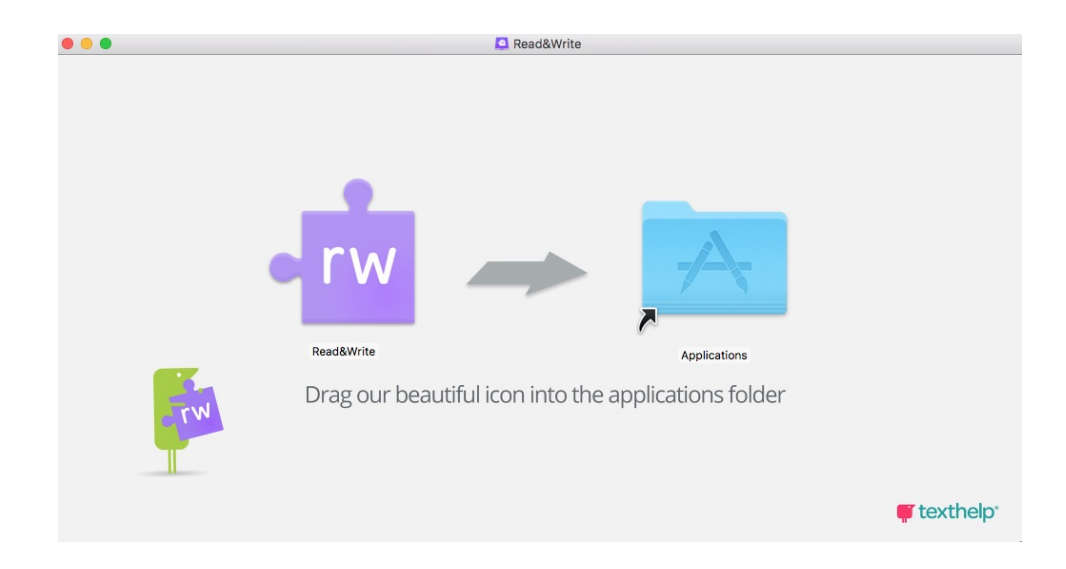

### 4 Read&Write will start copying to your Applications

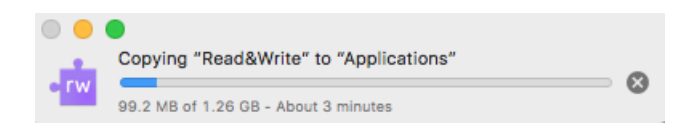

5 The Read&Write icon will appear in your Applications folder, double click to run

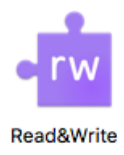

## 6 Select Open

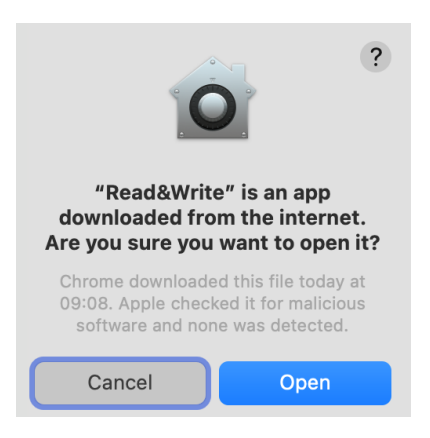

## 7 On the Security & Privacy Screen click on the Open Privacy & Security button

| • rw                                                                                                   |  |  |
|----------------------------------------------------------------------------------------------------|--|--|
| Read&Write requires Accessibility access for some<br>features to work                                  |  |  |
| Please complete the following steps:                                                                   |  |  |
| 1. Click the Privacy & Security button below:<br>Open Privacy & Security                               |  |  |
|                                                                                                    |  |  |
| 2. On the preference screen that just opened, switch Read&Write on. Enter your password when prompted. |  |  |
| - Read&Write                                                                                           |  |  |
|                                                                                                    |  |  |
| Done                                                                                                   |  |  |
| Continue without all features                                                                          |  |  |

8 The **Accessibility** window will appear

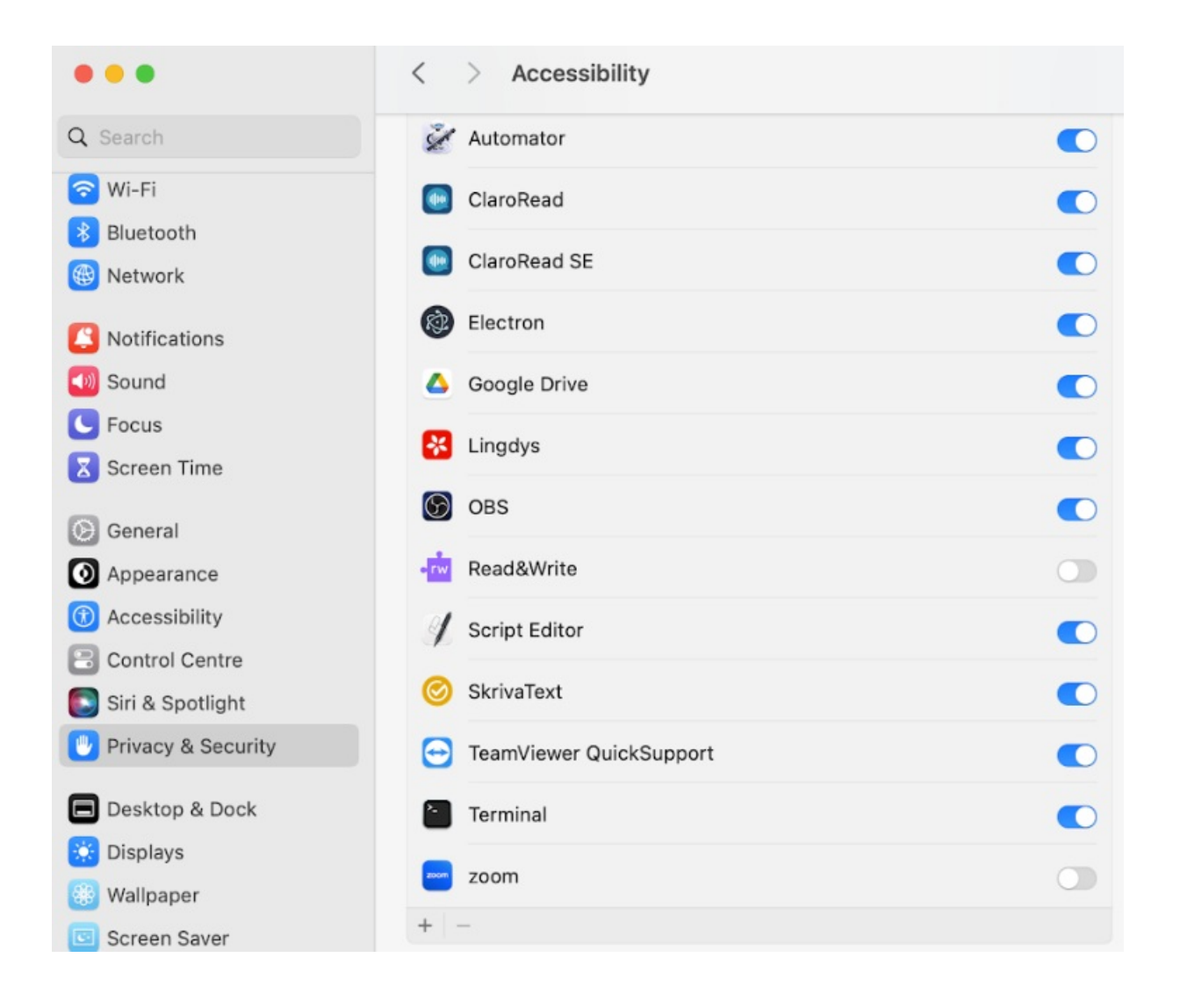

9 Click on the Read&Write button to slide it on

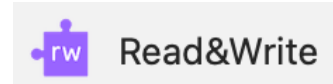

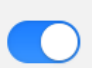

10 Please Enter your User Name and Password and click Modify Settings

| Privacy & Security                                           |
|--------------------------------------------------------------|
| Privacy & Security is trying to modify your system settings. |
| Enter your password to allow this.                           |
| Username                                                     |
| Password                                                     |
| Modify Settings                                              |
| Cancel                                                       |

You are now ready to **login to Read&Write to** use it for the first time, please see the support site if you need help to login using one of the Sign In Methods

After you have signed in you will need to add your Product Code that you will of been sent, if you click on Read&Write at the top of the screen, select About Read&Write.

| Read&Write              | Help     |  |
|-------------------------|----------|--|
| About Read&Write        |          |  |
| Check For Updates       |          |  |
| Preferences             | ¥,       |  |
| Services                | •        |  |
| Hide Read&              | Write %H |  |
| Hide Others<br>Show All | LHRL     |  |
| Quit Read&V             | Vrite %Q |  |

You will now see the window below, please enter your Product Code and select Activate, you will now be ready to use Read&Write.

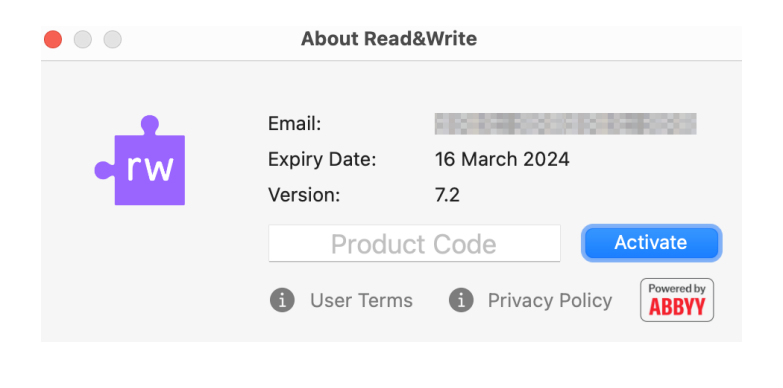